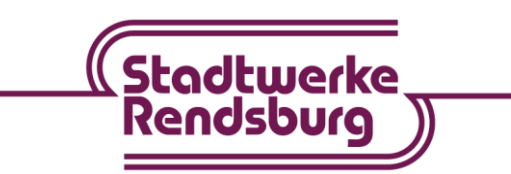

## Einrichtung der Fritz!Box 7590 für Ihren EiderKom-Anschluss

- 1. Machen Sie sich mit Hilfe der offiziellen Anleitung mit dem Gerät vertraut und beachten Sie vor allem die Hinweise zur Sicherheit und Handhabung im Handbuch.
- 2. Packen Sie die Fritz!Box aus und verbinden Sie den Anschluss "LAN 1" des Übergabepunktes (ONT) mit einem Netzwerkkabel mit dem

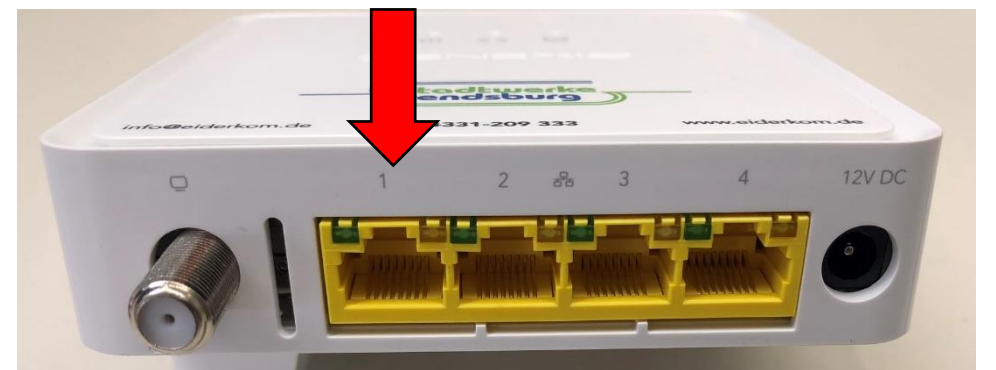

Netzwerkanschluss "WAN" an Ihrer Fritz!Box.

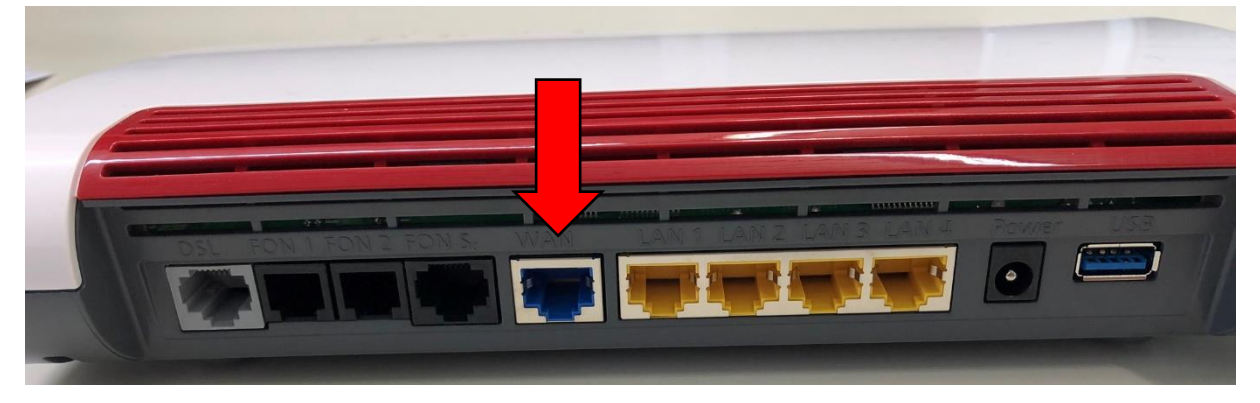

- 3. Schließen Sie das Netzteil an der Fritz!Box an und stecken Sie das Netzteil der Fritz!Box in die Steckdose.
- Verbinden Sie Ihren PC über "LAN" oder WLAN mit der Fritz!Box. Den WLAN-Netzwerkschlüssel finden Sie auf der Rückseite der Fritz!Box und auf der beiliegenden Info-Karte.
- Starten Sie Ihren Internetbrowser am PC und geben Sie <u>http://fritz.box</u> in die Adresszeile ein.

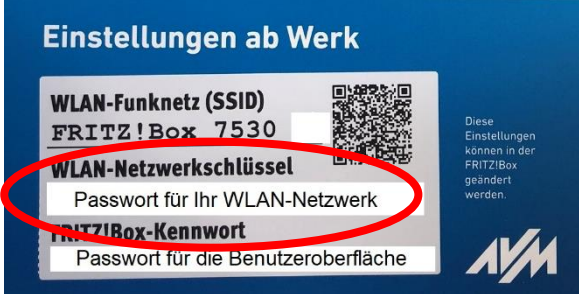

Wir sind Partner der 🔿 Stadtwerke SH

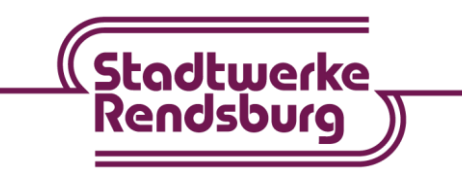

- Sie werden von der Fritz!Box aufgefordert ein Kennwort einzugeben. Dieses finden Sie ebenfalls auf der beiliegenden Info-Karte und/oder auf der Rückseite der Fritz!Box.
- Nach der Eingabe öffnet sich ein Willkommensfenster. Klicken Sie dort auf "Abbrechen".

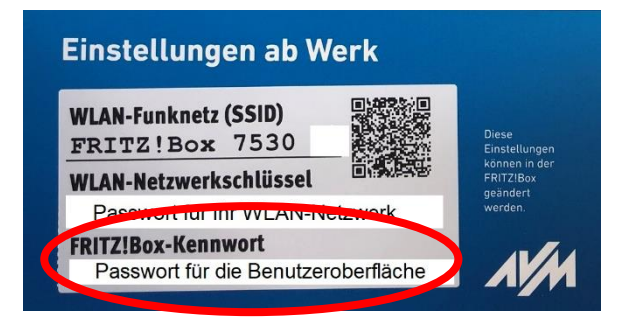

- 8. Sie erhalten eine Meldung, dass der Assistent beendet wird. Dieser wird zur Einrichtung nicht benötigt.
- 9. Bestätigen Sie mit "Assistent beenden".
- 10. Bitte ändern Sie die Ansicht auf oben rechts auf Erweitert. Dort finden Sie drei weiße Punkte.
- 11. Die Funktionsübersicht erscheint. Richten Sie nun Ihren Internetzugang ein.
- 12. Klicken Sie auf "Internet" > "Zugangsdaten".
- 13. Wählen Sie Ihren Internetanbieter aus.
- 14. Wählen Sie im ersten Feld "weitere Internetanbieter", im zweiten Feld "anderen Internetanbieter", im dritten Feld tragen Sie "EiderKom" ein.

| Anschluss                                                                                                    |
|----------------------------------------------------------------------------------------------------|
| Geben Sie an, wie der Internetzugang hergestellt werden soll.                                                                                                    |
| <ul> <li>Anschluss an einen DSL-Anschluss</li> <li>Wählen Sie diesen Zugang, wenn die FRITZ!Box mit dem DSL-Kabel mit Ihrem DSL-Anschluss verbunden ist. Das in der FRITZ!Box integrierte DSL-Mo</li> </ul>    |
| <ul> <li>Anschluss an ein Kabelmodem (Kabelanschluss)</li> <li>Wählen Sie diesen Zugang, wenn die FRITZ!Box über "LAN 1" an ein Kabelmodem, das die Internetverbindung herstellt angeschlossen ist.</li> </ul> |
| <ul> <li>Anschluss an externes Modem oder Router</li> <li>Wählen Sie diesen Zugang, wenn die FRITZ!Box über "LAN 1" an ein bereits vorhandenes externes Modem oder einen Router angeschlossen ist.</li> </ul>  |

15. Wählen Sie die Anschlussart aus. In Ihrem Fall "Externes Modem oder Router".

Auf dieser Seite können Sie die Daten Ihres Internetzugangs einrichten und den Zugang bei Bedarf anpassen.

| ahlen Sie Ihren Internetar | ibieter aus.             |        |
|----------------------------|--------------------------|--------|
| Internetanbieter           | Weitere Internetanbieter | ~      |
|                            | Anderer Internetanbieter | $\sim$ |
| Name                       | Eiderkom                 |        |

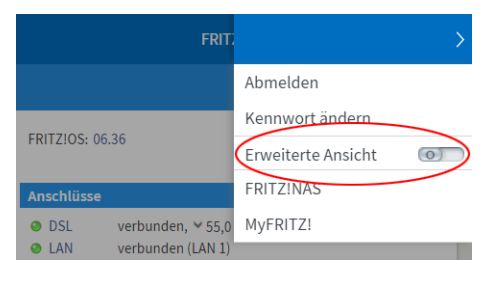

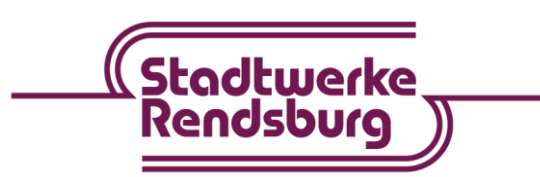

16. Unter dem Punkt "Zugangsdaten" klicken Sie auf "Ja" und geben Ihren Benutzernamen und Ihr Kennwort ein. Diese Daten finden Sie auf Ihrer EiderKom-Auftragsbestätigung.

| Beispiel                                          | Stodtwerke<br>Rendsburg                                             |
|---------------------------------------------------|---------------------------------------------------------------------|
| Zur Einrichtung de                                | r Fritz!Box beachten Sie bitte die beiliegende Bedienungsanleitung. |
| Internetzugangsdaten:<br>Benutzername<br>Kennwort | max.mustermann@eiderkom.de<br>uh8e8fn9                              |

- 17. Unter dem Punkt "Verbindungseinstellungen ändern" geben Sie hier Ihre gebuchten Werte ein.
- 18. Klicken Sie auf "Verbindungseinstellungen ändern" und aktivieren Sie dort "Dauerhaft halten".
- 19. Bestätigen Sie Ihre Eingaben mit "Übernehmen".
- 20. Ein Infofenster öffnet sich.

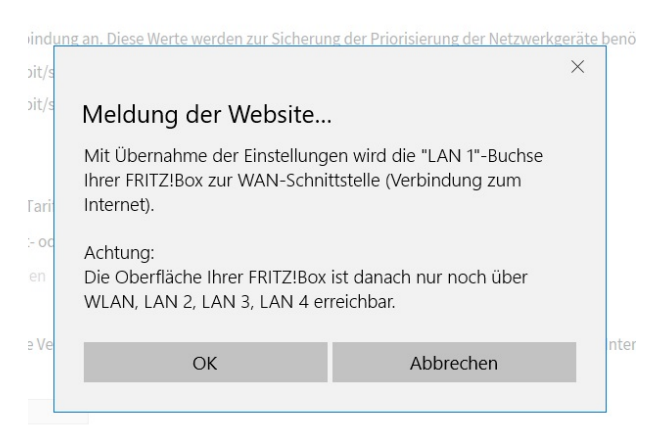

- 21. Bestätigen Sie mit "OK".
- 22. Ihre Einstellungen werden gespeichert.
- 23. Nach der Speicherung bestätigen Sie mit "OK".
- 24. Nun wird Ihre Internetverbindung geprüft.

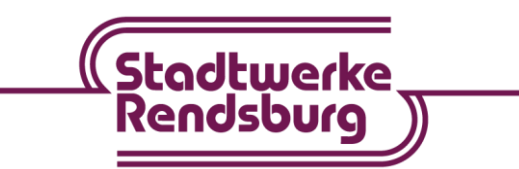

Wir sind Partner der 🔿 Stadtwerke SH

- 25. Wenn die Internetverbindung erfolgreich war, bestätigen Sie mit "OK".
- 26. Sie gelangen wieder zur Übersicht und die Einrichtung der Internetverbindung ist abgeschlossen.

### **Einrichtung Ihrer Rufnummern**

- 27. Um die Telefonie einzurichten, klicken Sie auf "Telefonie" > "Eigene Rufnummern".
- 28. Klicken Sie auf "Neue Rufnummer".
- 29. Tragen Sie die Zugangsdaten gemäß Ihrer Auftragsbestätigung ein.

| 04331123456   |
|---------------|
| 4331123456    |
| iiDU8hsuT     |
| 77.246.114.10 |
|               |
| 0433123456    |
| 433123456     |
| sduins7ilg    |
| 77.246.114.10 |
|               |

| Rufnummer für die Anmeldung* | Interne Rufnummer in der FRITZ!Box* |
|------------------------------|-------------------------------------|
| 04331123456                  | 123456                              |

### Zugangsdaten

| Benutzername | 4331123456    |
|--------------|---------------|
| Kennwort     | iiDU8hsut     |
| Registrar    | 77.246.114.10 |
| Proxy-Server |               |

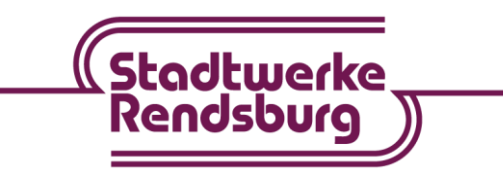

30. Entfernen Sie den Haken bei "Ortsvorwahl für ausgehende Gespräche einfügen".

| Weitere Einstellungen          |                                     |                                                             |
|--------------------------------|-------------------------------------|-------------------------------------------------------------|
| DTMF-Übertragung               | Automatisch                         | ~                                                           |
| 🗌 Rufner mer für die Anmelde   | ung verwenden                       |                                                             |
| 🖂 A 🔄 eldung immer über ein    | e Internetverbindung                |                                                             |
| s Ihr Internetanbieter di      | e separate Internettelefonie-Verbir | ndung für eigene Rufnummern reserviert, aktivieren Sie dies |
| 🖂 Ortsvorwahl für ausgehend    | e Gespräche einfügen                |                                                             |
| Tragen Sie Ihre Ortsvorwahl ei | n:                                  |                                                             |
| Ortsvorwahl                    |                                     |                                                             |

- 31. Nun klicken Sie auf "Weiter".
- 32. Ein Kontrollfenster öffnet sich.
- 33. Klicken Sie auf "Weiter".
- 34. Nun werden Ihre Eingaben gespeichert und geprüft.
- 35. Sind die Eingaben korrekt, wird der Status grün.
- 36. Für den 2. Sprachkanal wiederholen Sie bitte die Schritte 27-35.

#### Wenn Telefone als DECT-Telefone angemeldet sind

Falls keine ausgehenden Gespräche möglich sind, muss noch die HD-Telefonie deaktiviert werden! **Dafür ändern Sie die Ansicht bitte auf "Erweitert".** 

- 1. Klicken Sie in der Benutzeroberfläche der Fritz!Box auf "Telefoniegeräte".
- 2. Nun gehen Sie bei dem jeweiligen Telefon auf "Bearbeiten".
- 3. Klicken Sie auf die Registerkarte "Merkmale des Telefoniegerätes".
- 4. Wählen Sie im Abschnitt "HD-Telefonie" in der Ausklappliste die Option "HD deaktiviert" aus.
- 5. Klicken Sie zum Speichern der Einstellung auf "OK".
- 6. Diese Schritte wiederholen Sie für jedes Telefon, welches über DECT angemeldet ist.

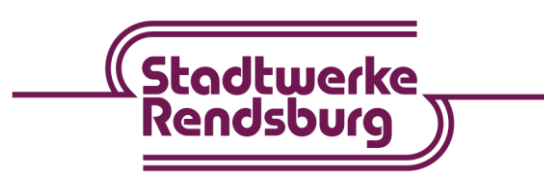

# Einrichtung Cl+-Modul im Fernseher

- 1. Nehmen Sie das Modul mit der Karte aus der Verpackung und stecken Sie es richtigherum in Ihren Fernseher in den CI-Slot.
- 2. Bitte beachten Sie, dass die Aktivierung bis zu einer Stunde dauern kann, da das Aktivierungssignal nur einmal pro Stunde von Kabelkiosk/M7 ausgestrahlt wird, d.h. der Fernseher muss bis zu einer Stunde auf dem richtigen Sender sein.
- 3. Da wir die privaten Sender in HD, jeweils zwei Mal (Kabelkiosk/M7 und HD+) einspeisen, müssen Sie zur Aktivierung unbedingt sicherstellen, dass Sie auch auf "Pro7 HD" und nicht auf "ProSieben HD" gestellt haben.
- 4. Sollten die Sender weiterhin verschlüsselt sein, aktivieren Sie Ihre Smartcard erneut auf der Website: <u>https://www.m7deutschland.de/smartcard/</u>
  - a. Geben Sie die 12-stellige Seriennummer ein und drücken auf Absenden.

| SMARTCARD AKTIVIEREN                                                                                                    |
|----------------------------------------------------------------------------------------------------|
| Sie erhalten eine Fehlermeldung, z.B. "Sender ist verschlüsselt" oder haben längere Zeit Ihr Abo nicht genutzt<br>("Smartcard ist nicht aktiviert/abgelaufen")?                                                          |
| Damit Ihre M7-Smartcard (wieder) aktiviert werden kann, stecken Sie                                                                                                    |
| 1. diese richtig in den Kartenschlitz Ihres Receivers                                                                                                    |
| 2. Wählen Sie ein von Ihnen abonniertes Programm aus.                                                                                                    |
| <ol> <li>Nach max. einer Stunde Wartezeit sollte sich der ausgewählte Sender entschlüsseln; Ihre Smartcard ist nun<br/>für alle abonnierten Sender freigeschaltet!</li> </ol>                                            |
| Bitte geben Sie hier Ihre Smartcard-Nummer ein (ohne Bindestrich):                                                                                                    |
| Smartcard Nummer                                                                                                    |
| 018123456789 ×                                                                                                    |
| Absenden                                                                                                    |
| Sie erhalten umgehend eine Rückmeldung, ob das Freischaltungssignal erfolgreich gesendet werden konnte. Bitte<br>beachten Sie, dass diese Funktion aus technischen Gründen nur einmal innerhalb von 7 Tagen durchgeführt |
| werden kann.                                                                                                    |

b. Nun wiederholen Sie den erweiterten/vollständigen Sendersuchlauf.

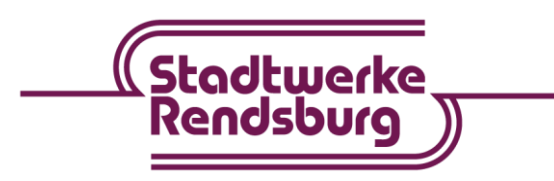

Wir sind Partner der 📿 Stadtwerke SH